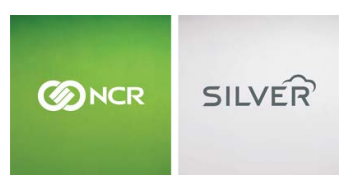

Questions? Call us at 1-877-270-3475 or Log in to Silver Back Office to chat with a representative

Visit NCRSilver.com

"To know I can check and see how the store is doing even without being there is very helpful." Reveille Joe Coffee, Coffee Shop

1

٩

## **POS Transactions**

confirm that a transaction took place.

Use POS Transactions to find details of all transactions in the

history of your store. This screen is also helpful if you ever need to

Both NCR Silver

NCR Silver Pro

| Browse | by | categories |
|--------|----|------------|
|--------|----|------------|

Welcome NCR Silver NCR Silver Pro Restaurant Edition

| POS Trans                                                                                                    | sactions                                                                                                    |                                                                                      |                                                                                                    |                                        |               | Export Tok           | ietts  |
|----------------------------------------------------------------------------------------------------|----------------------------------------------------------------------------------------------------|--------------------------------------------------------------------------------------|----------------------------------------------------------------------------------------------------|----------------------------------------|---------------|----------------------|--------|
| O Today O Last                                                                                                    | 7 days 🕲 Last 30 days                                                                                          | From: 12/24/2015                                                                     | To: 01/22/2016                                                                                                    | Filter by: Al                          | ~             | Search on Any Column | Q      |
| Date / Time +                                                                                                    | Ticket Number                                                                                                  | Transaction Type                                                                     | Customer Name                                                                                                    | Amount                                 | Operator Name | Station              |        |
| 01/14/2016 12:28 PM                                                                                                    | 12800006                                                                                                    | Ciear                                                                                | Walk-in customer                                                                                                    | 10.99                                  | Sara Ford     | Sara Ford's IPad     |        |
| 01/13/2016 09:44 AM                                                                                                    | 12800005                                                                                                    | Sale                                                                                 | Frank Smith                                                                                                    | 11.67                                  | Sara Ford     | Sara Ford's IPad     |        |
| 01/13/2016 09:33 AM                                                                                                    | 11900029                                                                                                    | Sale                                                                                 | Walk-in customer                                                                                                    | 11.37                                  | Sara Ford     | NCR7744              |        |
| 01/13/2016 09:32 AM                                                                                                    | 11900028                                                                                                    | Sale                                                                                 | Walk-in customer                                                                                                    | 13.19                                  | Sara Ford     | NCR7744              | 1      |
| 01/12/2016 08:55 AM                                                                                                    | 12100005                                                                                                    | Clear                                                                                | Walk-in customer                                                                                                    | 33.49                                  | Cashier 2     | Sara's lpad          |        |
| 01/12/2016 08:53 AM                                                                                                    | 12100004                                                                                                    | Sale                                                                                 | Walk-in customer                                                                                                    | 145.49                                 | Sara Ford     | Serais lped          |        |
| 01/12/2016 08:52 AM                                                                                                    | 12100003                                                                                                    | Sale                                                                                 | JUSTIN B RUBNER                                                                                                    | 72.30                                  | Sara Ford     | Gara's load          | _      |
| 01/11/2016 01:55 PM                                                                                                    | 12800004                                                                                                    | Sale                                                                                 | Walk-in customer                                                                                                    | 5.60                                   | Sara Ford     | Sara Ford's Pad      |        |
| 01/11/2016 01:47 PM                                                                                                    | 12800003                                                                                                    | Sale                                                                                 | martin                                                                                                    | 53.18                                  | Sara Ford     | Sara Ford's IPad     | - 1    |
| Ticket Detail Lines Pr                                                                                                    | numero Texas                                                                                                   |                                                                                      |                                                                                                    |                                        |               | O Preview            | raceid |
|                                                                                                    | doment of the                                                                                                  |                                                                                      |                                                                                                    |                                        |               |                      |        |
| Transaction Type:                                                                                                    | Sale                                                                                                    | - Totals                                                                             |                                                                                                    |                                        |               |                      | 1      |
| Transaction Type:<br>Date/Time:                                                                                                    | Sale<br>01/21/2016 12:49 PM                                                                                    | Gross Su                                                                             | bTotal: 10                                                                                                    | 99                                     |               |                      | Ĩ      |
| Transaction Type:<br>Date/Time:<br>Ticket Number:                                                                                          | Sale<br>01/21/2016 12:49 PM<br>12600010                                                                        | Gross Su<br>Discounts                                                                | bTotal: 16<br>N/Promos: 0                                                                                                    | 199                                    |               |                      | 1      |
| Transaction Type:<br>Date/Time:<br>Ticket Number:<br>Customer Name:                                                                        | Sale<br>01/21/2016 12:49 PM<br>12600010<br>Walk-in customer                                                    | Gross Su<br>Discounts<br>Price Ove                                                   | bTotal: 10<br>v/Promos: 0<br>rrides: 0                                                                                                 | .99<br>.00                             |               |                      |        |
| Transaction Type:<br>Date/Time:<br>Ticket Number:<br>Customer Name:<br>Customer Number:                                                    | Sale<br>01/21/2016 12:49 PM<br>12600010<br>Walk-in customer<br>1                                               | Gross Su<br>Discounts<br>Price Dec<br>Tax:                                           | bTotal: 10<br>VPromos: 0<br>errides: 0                                                                                                 | 199<br>100<br>132                      |               |                      |        |
| Transaction Type:<br>Dete/Time:<br>Ticket Number:<br>Customer Name:<br>Operator Name:                                                      | Sele<br>01/21/2016 12:49 PM<br>12600010<br>Walk-in customer<br>1<br>StoreManager                               | Gross Su<br>Discount<br>Price Ove<br>Tax:<br>Tip:                                    | bTotal: 10<br>Whomos: 0<br>Intides: 0                                                                                                  | 199<br>100<br>100<br>32<br>100         |               | 3                    |        |
| Transaction Type:<br>Date/Time:<br>Ticket Number:<br>Customer Name:<br>Customer Number:<br>Operator Name:<br>Station:                      | Sale<br>01/21/2016 12:49 PM<br>12600010<br>Walk-in customer<br>1<br>StoreManager<br>Mark's iPad Air            | Totala<br>Gross Su<br>Discounte<br>Price Ove<br>Tax:<br>Tip:<br>Total:               | oTotal: 16<br>Whomos: 6<br>Intides: 6<br>1<br>1                                                                                        | 99<br>00<br>00<br>32<br>00             |               | 3                    |        |
| Transaction Type:<br>Dete/Time:<br>Ticket Number:<br>Customer Name:<br>Customer Number:<br>Operator Name:<br>Station:<br>Selling Location: | Sale<br>01/21/2016 12:49 PM<br>12600010<br>Walk-In customer<br>1<br>StoreManager<br>Mark's iPad Air<br>Default | Totale —<br>Gross Su<br>Discounte<br>Price Ove<br>Tax:<br>Tip:<br>Total:<br>Tendered | ti Difotali 16<br>Whomos: 6<br>Indes: 7<br>1<br>1<br>1<br>1<br>1<br>1<br>1<br>1<br>1<br>1<br>1<br>1<br>1<br>1<br>1<br>1<br>1<br>1<br>1 | 99<br>00<br>02<br>32<br>00<br>33<br>31 |               | 150                  |        |

The timestamp shown for the POS transactions are based on the timezone of the POS device where the transaction occurred.

1. Select RESULTS > POS TRANSACTIONS and then

choose the specific transactions you want to see by selecting one of the default timeframes or by entering a

specific timeframe and clicking 🔘 . You can also

search for a specific ticket by any of the column names in the grid. You can also sort the grid by the transaction type (**All**, **Sale, Return**, **Pay In**, **Pay Out**, **Clear**) using the **Filter By** dropdown.

2. Select any transaction and the details of that ticket will display at the bottom of the screen. The **Ticket Detail** tab will show you exactly which POS operator made the sale and which POS station they used. Click on the **Lines** tab for the ticket's line item detail. Click on the

**Payments** tab to see form(s) of payment. You can also click on the **Taxes** tab to see taxes paid on the ticket.

3. Click **Preview Receipt** to view the receipt for the highlighted transaction at the top.

| Tickets         11900028         User:         SFORD           11/13/2016 9:32:37 AM         User:         SFORD           Itim         Cly         Price         Total           Description         10.99         Total           Stripes         1         10.99         Total           Subtal         0.99         Total         Total           Total         10.99         Total         Total           Total         10.99         Total         Total           Total         13.19         Soloxia         Total           VISA         13.19         Soloxia         Total           XXXXX111         Manual         APPROVED 194156         Solo           Sale         1         Total         Total           XXXXX111         Manual         APPROVED 194156         Solo           Sale         1         Total         Total           Mumber of line items purchased:         1         Total         Total                                                                                                    |                                      | 12 Beachfront A<br>12 Beachfront A<br>St. Pete Beach, FL 3 | ve<br>30596 |       |  |  |
|----------------------------------------------------------------------------------------------------|--------------------------------------|------------------------------------------------------------|-------------|-------|--|--|
| Number of line Rems purchased:     Oty     Price     Total       Description     1     10.99     10.99       Striped toxel     1     10.99       Tox     0.00       Tox     0.00       Top     2.20       Total     13.19       XXXX1111     Manual     APPROVED 194156       Sale     1                                                                                                    | Ticket # 119000<br>1/13/2016 9:32:37 | 028<br>AM                                                  | User:       | SFORD |  |  |
| Stripes         1         10.99         10.99           Shipot lowel                                                                                                    | Item<br>Description                  | Qty                                                        | Price       | Total |  |  |
| Subicial 10.99 Tax 0.00 Tip 2.20 Total 13.19 Tender: 13.19 XXXX111 Manual APPROVED 194156 Sale Autor of line items purchased: 1 Thanks you for shopping with us today1 Come back soon for shopping with us today1                                                                                                    | Stripes<br>Striped towel             | 1                                                          | 10.99       | 10.99 |  |  |
| Tax 0.00<br>Tip 2.20<br>Total 13.19<br>Tender: 13.19<br>XXXX1111 Manual APPROVED 194156<br>Sale 11<br>XXXX1111 Manual APPROVED 194156<br>Sale 1<br>Thanks you for shopping with us today1<br>Thanks you for shopping with us today1                                                                                                    | Subtotal                             |                                                            |             | 10.99 |  |  |
| Tip<br>Total<br>Todar<br>VISA 13.19<br>XXXX1111 Manual APPROVED 194156<br>Sale<br>Number of line items purchased: 1<br>Thanks you for shopping with us today!<br>Come back sour for shopping with us today!                                                                                                    | Tax                                  |                                                            |             | 0.00  |  |  |
| Total 13.19<br>Tonder: 13.19<br>XXXXX1111 Manual APPROVED 194156<br>Sale 13.19<br>XXXXX1111 Manual APPROVED 194156<br>Table 11<br>Thomas you for shopping with us today!<br>Thanks you for shopping with us today!                                                                                                    | Тір                                  |                                                            |             | 2.20  |  |  |
| Index 13.19 Tender: 13.19 VISA 13.19 VISA 13.19 VISA 13.19 VISA 13.19 VISA 13.19 VISA 13.19 VISA 14.19 VISA 14 |                                      |                                                            |             |       |  |  |
| Tender: 13.19<br>VISA 13.19<br>Sale 13.19<br>Number of line items purchased: 1<br>Thanks you for shopping with us today!<br>Come back soon                                                                                                    | Ictal                                |                                                            |             | 13.19 |  |  |
| VISA 13.19 300X1111 Manual APPROVED 194156 Sale Number of line items purchased: 1 Thanks you for shopping with us today! Come back soo                                                                                                    | Tender:                              |                                                            |             |       |  |  |
| Number of line items purchased: 1 Thanks you for shoopping with us today! Come back soon                                                                                                    | VISA<br>XXXX1111                     | Manual APPROV                                              | ED 194156   | 13.19 |  |  |
| Thanks you for shopping with us today!                                                                                                    | Number of line iter                  | ms purchased:                                              | $\sim_{1}$  |       |  |  |
| name back son in any pang wan us congri<br>Some back son in any pang wan us congri<br>Will will any family any son in a congri                                                                                                    | Thanke you for ely                   | opping with up today                                       |             |       |  |  |
|                                                                                                    | Come back soon                       |                                                            |             |       |  |  |
|                                                                                                    |                                      |                                                            |             |       |  |  |
|                                                                                                    |                                      |                                                            |             |       |  |  |
| 16011311900028                                                                                                    |                                      | 1 1 2 1 1 0                                                | 0002        | 8     |  |  |
|                                                                                                    | 160                                  |                                                            |             | -     |  |  |

- You can also print and email the previewed receipt.
   Before emailing the receipt, make sure you have typed the correct email address in the Address field.
- 5. To export your transactions into a reportable file format, use the **Export** button at the top of the screen. This will download two .csv files containing the same transactions included in your search results. The first .csv file will contain ticket summary and payment information. The second will include the line details from each of the tickets.

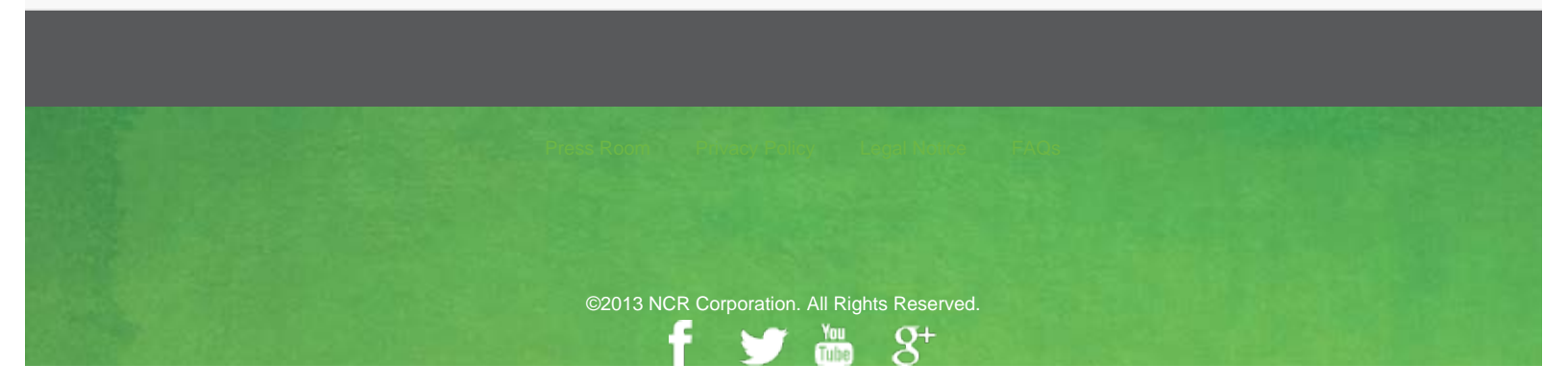